## روش ثبت نام در آموزش فنی و حرفه ای

برای ثبت نام در دوره های آموزش در پورتال سازمان فنی و حرفه ایی می بایست ابتدا یک کارت اعتباری از طریق لینک زیر و از سایت سازمان فنی و حرفه ایی خریداری نمایید.

## http://pay.portaltvto.com/pay/bmi/shop/

## هشدار : بعد از خرید کارت اعتباری ، اطلاعات داده شده را حتماً نگه دارید زیرا در مراحل بعدی به آنها نیاز خواهیم داشت.

| 1                                           |                                                                                                    |                                                                                                    |
|---------------------------------------------|----------------------------------------------------------------------------------------------------|----------------------------------------------------------------------------------------------------|
| ای بیت نام<br>دفترچه ها اینجا               | شرکت داده ورزی سداد 🕨                                                                              |                                                                                                    |
|                                             | <ul> <li>در بخش خرید کارت اعتباری در<br/>پیگیری ، مبلغ پرداخته شده حد</li> </ul>                   | صورت کسر مبلغ کارت از حساب شما و عدم دریافت شمار<br>کثر ظرف 72 ساعت به حساب شما باز گردانده خواهد شد     |
|                                             | <ul> <li>در صورت دریافت شماره بیگیره<br/>بخش بیگیری کارت اعتباری در<br/>در یافت نمایید.</li> </ul> | و عدم دریافت مشخصات کارت های اعتیاری ثبت نام ، از<br>بنوی کارت اعتباری مشخصات کارت های اعتباری ثبت نام , |
| ها<br>بت نام کارآموزان                      | <ul> <li>کلیه کارتهای اعتباری خریداری</li> </ul>                                                   | شده تنها برای سال جاری معتبر می باشند                                                                    |
| دا دفترچه ثبت نام<br>ف آموزشنی را<br>نمایید | در وارد نمودت کد ملی و ت<br>آورید.پیگیری های بعدی از<br>اشکال یا سوال بر روی ایر                   | ـماره تلفن همراه نهایت دقت را به عمل<br>این طریق انجام خواهد شد. در صورت هرگونه<br>ر لینک کلیک نمایید    |
|                                             |                                                                                                    |                                                                                                    |
|                                             | كدمناي                                                                                             |                                                                                                    |
| IP 151.                                     | نام                                                                                                |                                                                                                    |
|                                             | نام خانوادگې                                                                                       |                                                                                                    |
|                                             | تلغن همراه كارآموز–آزمون دهنده                                                                     |                                                                                                    |
|                                             | یست الکترونیک                                                                                      |                                                                                                    |
|                                             |                                                                                                    |                                                                                                    |
|                                             | אני                                                                                                | لطفا انتخاب كنيد                                                                                         |
|                                             | کוע<br>تعداد                                                                                       | لطفا انتخاب كنيد ▼                                                                                       |
|                                             | کالا<br>تعداد<br>استان                                                                             | لطفا انتخاب کنید                                                                                         |

بعد از خرید کارت اعتباری ابتدا وارد وب سایت سازمان فنی و حرفه ایی به آدرس زیر شوید.

## /http://www.portaltvto.com سپس بر روی "ثبت نام در دوره های آموزشی" کلیک نمایید

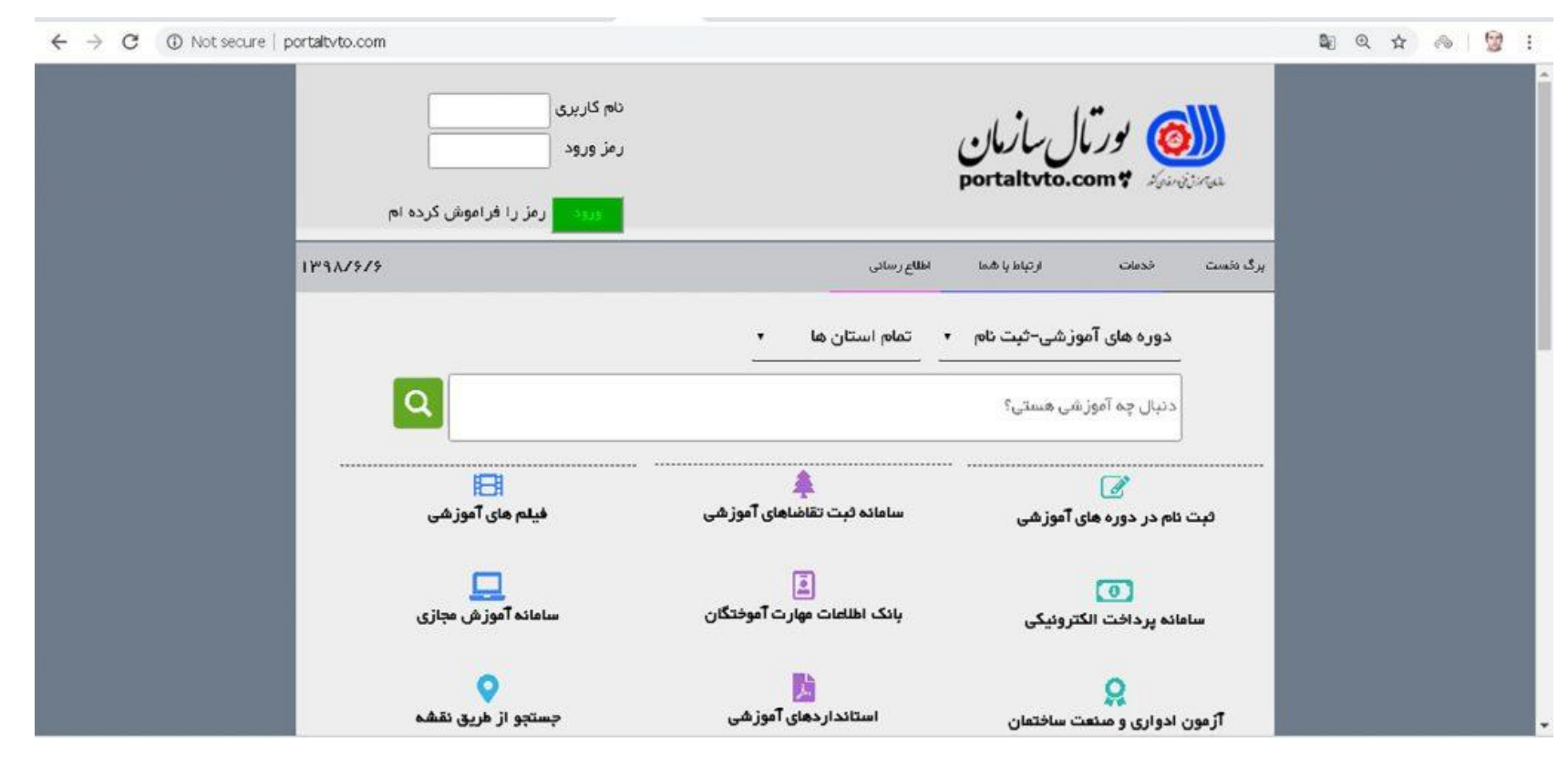

در کادر باز شده بر روی ورود به سامانه کلیک نمایید.

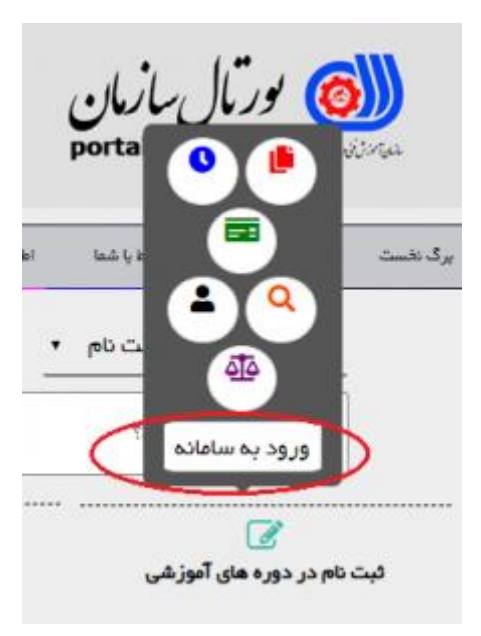

در این صفحه مشخصات دوره آموزشی مورد نظر را انتخاب می کنیم و دکمه جستجو را می زنیم. مثلادوره های آموزشی استان **اصفهان** را جستجو می کنیم در صفحه بعد لیست جستجوی ما می آید. نکته : برای جستجو **استان را اصفهان انتخاب نمایید** اگر کد دوره را داشته باشید می توانید به راحتی دوره مورد نظر خود را پیدا کنید.

اگر کد دوره را داشته باشید می توانید به راحتی دوره مورد نظر را از لیست دوره های موجود بیابید و ثبت نام خود را انجام دهید. برای جستجو با کد دوره ، کافی است کد دوره مورد نظر خود را در فرم زیر وارد کرده و بر روی دکمه جستجو کلیک نمایید اطلاعات دوره مورد نظر برای شما نمایش داده شود. و سپس اقدام به ثبت نما در آن دوره نمایید.

|                |           |                   | - 1                    |                        |                        | ن آموزش فنی و حرفه ای کثور | xic                   |  |
|----------------|-----------|-------------------|------------------------|------------------------|------------------------|----------------------------|-----------------------|--|
| 98-06-06 13:07 |           |                   |                        |                        |                        |                            |                       |  |
|                |           | دى                | وز در دوره هاک آموزت   | ثبت نام کارآم          |                        |                            |                       |  |
|                | (di s     | 1. 10 00 00       |                        | يكمل فانتخبنا          |                        |                            |                       |  |
|                | 600       | ) رقرچه های ر     | های فیل                | تدميل فرايند تبت نام   | g outputter            |                            |                       |  |
| *              | و کړ دوره | نوع دور           | حلسیت                  | د مرکز                 | نام استانداره          | * نوع محل آموزش            | * استات               |  |
|                | L .       | الطفا التخاب كنير | الطفا التخاب كنيد      | لطفا انتخاب كنيد       | Ċ                      | • الطفا التخاب كتيد        | لطفا انتخاب كنيد      |  |
| -              |           |                   |                        |                        |                        |                            | جستجو ۵               |  |
|                |           |                   |                        |                        | encernal l'annancara   |                            |                       |  |
|                | pl        | حنسيت حزئيات ثبت  | ، طرفیت یاقیمانده(نغر) | موزشگاه ساعت استاندارد | ، مرکز دولتی اکارگاه/آ | ین شروع تارین یابات نام    | گد دوره استاندارد تار |  |
|                |           |                   |                        | دف فوجود لیست          | هيچ رکور               |                            |                       |  |
|                |           |                   |                        |                        |                        |                            | - F                   |  |
|                |           |                   |                        |                        |                        |                            |                       |  |

**№** ☆ ∧ **9** :

← → C ① Not secure | reg.portaltvto.com/dore/grid/student/

| 2865877 | متصدف البسبه در هنل (کار و دانش)                 | 1398/04/05 | 1398/06/17 | مرکز شماره بیست و یک تهران (دومنظوره،<br>اقدسیه)                                               | طراحی مفخان وب                 | 100 | 12 | 05  | P   | 12  |
|---------|--------------------------------------------------|------------|------------|------------------------------------------------------------------------------------------------|--------------------------------|-----|----|-----|-----|-----|
| 2872264 | Web Design Fundamental (HTML5, CSS3)             | 1398/04/15 | 1398/06/17 | شعبه شهری شماره یک مرکز شماره جهار<br>(خواهرانجروین اعتمامی) (شماره سیزده خواهران<br>الزهراء)  | ئاركوپ                         | 54  | 10 | 976 | P   | 2   |
| 2872622 | المېندس توسعه دهنده وې با Java Script            | 1398/04/29 | 1398/11/03 | شعبه شهرف شماره یک مرکز شماره جهاز<br>(خواهران بروین اعتمامی) (شماره سیزده خواهران<br>الزهراء) | باركوب                         | 304 | 10 | ΰj  | p   | 2   |
| 2872639 | بکارگیری HSE در منابع (مقدمادی)                  | 1398/05/07 | 1398/07/08 | مرکز شماره بیست و به شهرقدس (دومنظوره)                                                         | بادگان شهید زرهرن              | 40  | 3  | مرد | P   | 12  |
| 2876922 | گمک قالب بند و کفراژ بند درجه 2 *                | 1398/06/21 | 1398/07/30 | مرکز شماره چهار تهران (برادران، شهید بهرامی)                                                   | كارگاه آرمانوريند              | 110 | 2  | مرد | P   | r   |
| 2876933 | کمک نقاش ساختمان درجه 2 *                        | 1398/06/01 | 1398/09/16 | مرکز شماره چهار تهران (برادران، شهید بهرامی)                                                   | کارگاه نقاشتی ساختمان          | 177 | 8  | مرد | P   | 13  |
| 2876948 | جوشگارسازه قاف فولادی با فرایند MAW              | 1398/05/01 | 1398/10/15 | مرکز شماره پانزده اسلامشهر (برادران)                                                           | جوشکاری                        | 496 | 8  | مرد | p   | r   |
| 2877009 | ازمایشگر قطعات منتعدی با ذرات<br>مغناطیسی (MT) * | 1398/06/13 | 1398/07/17 | مرکز شماره هفده شهرری (برادران)                                                                | جوشكارف                        | 120 | 12 | مرد | p   | 2   |
| 2881275 | توسعه دهنده مفخان وب با php او Mysql             | 1398/05/15 | 1398/07/13 | شعبه شهری شماره یک مرکز شماره چهار<br>(خواهران بروین اعتمامی) (شماره سیزده خواهران<br>الزهراء) | ياركوپ                         | 370 | 6  | مرد | P   | 2   |
| 2861980 | جوشکارسازه های فولادی با فرایند SMAW             | 1398/06/30 | 1398/10/29 | مرکز شماره چهار تهران (پرادران، شهید بهرامی)                                                   | کارگاه جوشکاری قوس<br>الکنریکی | 496 | 17 | مرد | p   | 2   |
| 2884681 | مدير ساختمان هاي مسگوني وتجاري                   | 1398/04/28 | 1398/07/12 | مرکز شهاره هشت شمیرانات (دو منظوره،<br>زعفرانیه)                                               | كاشانه سيز                     | 65  | 10 | مرد | p   | 6   |
| 2884726 |                                                  | 1398/05/03 | 1398/06/10 | مرکز شماره بیست ریاط کریم (دومنظوره، نیبی اکرم<br>می)                                          | بهمي موتور جوشگاري             |     | 18 | مرد | P   |     |
| 2885085 | فرزگار درجه 2 *                                  | 1398/05/01 | 1398/10/18 | مرکز شماره بیست ریاط کریم (دومنظوره، نبی اکرم<br>مرک                                           | كارگاه قاليسازې                | 688 | 12 | مرد | p   | 2   |
| 2887593 | پیرایشگر ایرو و مورت زنانه *                     | 1398/06/21 | 1398/07/04 | مرکز شماره نوزده شهریار (برادران)                                                              | گريماتور                       | 127 | t  | üj  | P   | 5   |
|         |                                                  |            |            | مركدة والمستحدة فالمحافظ فالمحافظ                                                              | ะรากราย เป็นเป็น เป็นเป็น      | Sel |    |     | 111 | 200 |

در این صفحه در صورتیکه شماره پرونده و شناسه پرداخت دارید در این فرم وارد کنید.و شروع روند ثبت نام آغاز می شود.

واطلاعات مربوط به ثبت نام از ما مرحله به مرحله از ما خواسته مي شود كه ما بايد أن ها را وارد كنيم.

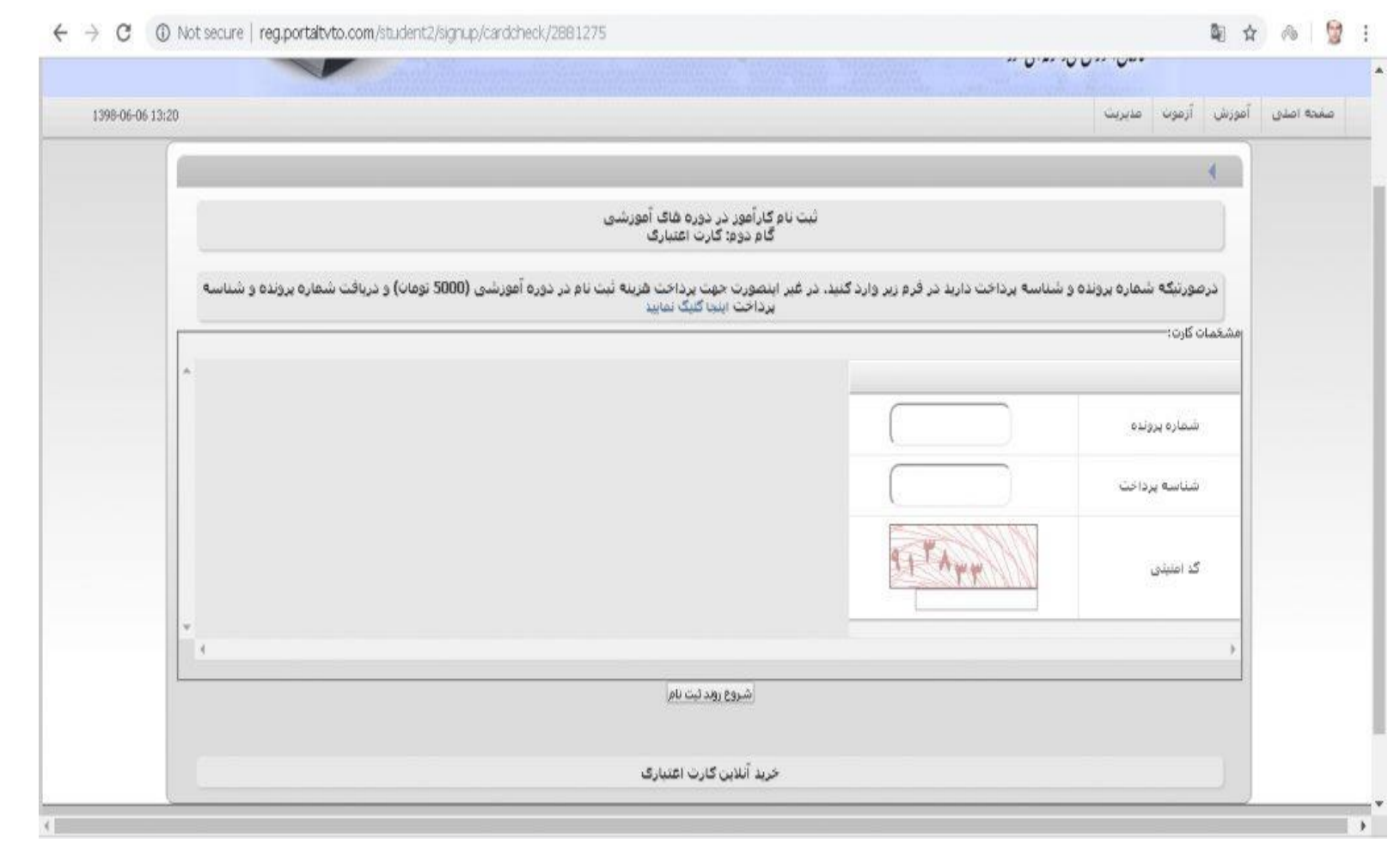

در غیر این صورت جهت پرداخت هزینه ثبت نام در دوره آموزشی و دریافت شماره پرونده و شناسه پرداخت برروی لینک کلیک می کنیم،تا بقیه روند ثبت نام را طی نماییم. وکلیه اطلاعات شخصی خود را وارد نمایید تا مرحله نهایی